## nsec.arnor.org yogadns configuration for windows

×

Download yogadns from <u>https://yogadns.com</u>, installation should be straightforward.

## For the configuration, start with an empty one

Configuration Wizard

| Which configuration you would like to start with? |                                                                                                |
|---------------------------------------------------|------------------------------------------------------------------------------------------------|
| Use this provider for all queries                 | Or configure manually                                                                          |
| ⊖ Google DoH                                      | <ul> <li>Start with an empty configuration.</li> <li>All queries will be unaltered.</li> </ul> |
| O Quad9 DNSCrypt                                  | O Import servers from the web, test and select.                                                |
| O NextDNS DoH                                     | O Import from a YogaDNS configuration file.                                                    |
| Control D DoH                                     |                                                                                                |

Click on "configuration" and select "DNS servers"

|                                                                                        | DNS Servers                                                                                                    | Ctrl+S                                                                                                    |                                       |                                                                 |                         | -            |  |
|----------------------------------------------------------------------------------------|----------------------------------------------------------------------------------------------------|----------------------------------------------------------------------------------------------------|---------------------------------------|-----------------------------------------------------------------|-------------------------|--------------|--|
|                                                                                        | Rules                                                                                                    | Ctrl+R                                                                                                    |                                       | Normal                                                          | •                       | Disabled     |  |
| D                                                                                      | Advanced                                                                                                    |                                                                                                    | 1                                     | Screen Lo                                                       | g                       | File Log     |  |
| 1.05                                                                                   | Configuration Wizard                                                                                                    |                                                                                                    | an                                    | d continue to re                                                | un as Ba                | sic version. |  |
| 1.05                                                                                   | Service Manager                                                                                                    |                                                                                                    |                                       |                                                                 |                         |              |  |
| 1.05 0<br>1.05 0<br>1.05 0<br>1.05 0<br>1.05 0<br>1.05 0<br>1.05 0<br>1.05 0<br>1.05 0 | 8:33:30] Engine started.<br>8:33:30] x1.c.lencr.org - bypas<br>8:33:30] e5.o.lencr.org - bypas<br>8:33:35] teams.events.data.mi<br>8:33:35] wpad.localdomain - t<br>8:33:35] wpad.localdomain - t<br>8:33:38] geover.prod.do.dsp.m<br>8:33:38] cp801.prod.do.dsp.m | s : rule=Defau<br>s : rule=Defau<br>crosoft.com -<br>ypass : rule=I<br>ypass : rule=I<br>p.microsoft.co<br>o.microsoft.co | lt<br>bypa<br>Defau<br>Defau<br>com - | ass : rule=Defau<br>ilt<br>· bypass : rule=D<br>bypass : rule=D | lt<br>Default<br>efault |              |  |

## Click on "Add"

| Name | 1 | RTT | Protocol | Address or URL | Add                 |
|------|---|-----|----------|----------------|---------------------|
|      |   |     |          |                | Get from<br>the web |
|      |   |     |          |                | Edit                |
|      |   |     |          |                | Remove              |
|      |   |     |          |                | Check               |

## Enter the following configuration

|                                        | GINC:            | nsec.arnor.org |   |
|----------------------------------------|------------------|----------------|---|
| Type:                                  |                  | DNS over QUIC  | Ŷ |
| IP address and                         | d optional port: |                |   |
| ONSSEC SU                              | pported          | sdns://        |   |
|                                        | ptions           |                |   |
| IS over QUIC o                         |                  |                |   |
| is over QUIC o<br>Hostname:            | nsec.arnor.or    | 9              |   |
| is over QUIC o<br>Hostname:<br>Hashes: | nsec.amor.or     | 9              |   |

After clicking on OK twice, it will ask you if this should be the default, one. Agree by clicking on "yes". That's all folks :)

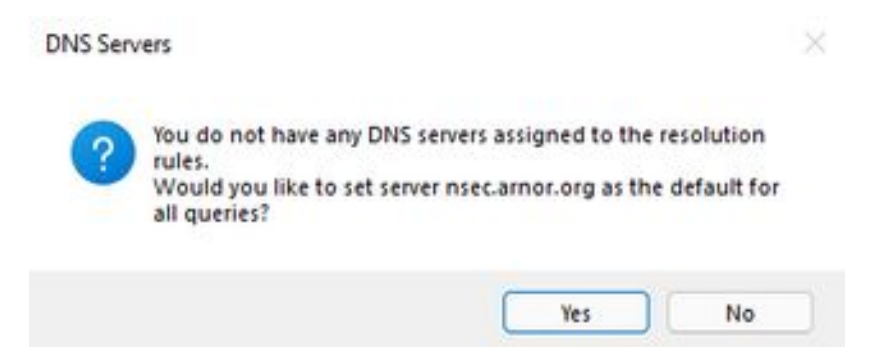